# 1・ハイパーテキストについて

019年度… » 日本代協保険の基礎ハイパーテキストWindows版

(21914)

自動車損害賠償保障法

消费者帮助法

ハイパーテキスト操作方法

後期保険に開まる法律

地震保険に関する法律施行規則

語客保険料率算出団体に関する法律

- 保険の基礎ハイパーテキスト

▶ 損害保険基礎入口.pdf

損害保険の基礎

生命保険の基礎

## ①ハイパーテキストとは

・ P D F のテキストの目次や特定の「キーワード(下線付きの用語・文章)」から、指定された ページにリンク(移動)することができます。

#### ②ハイパーテキストの使い方

・ 〇 「日本代協保険の基礎ハイパーテキストWindows版」の PDF「損害保険基礎入口」の項目(「損害保険の基礎」「保険 業法」「損害保険用語集」等)をクリック すると、テキ ストや法令にリンク(移動)します。

・テキスト・法令の本文の下線ある部分をクリックすると 解説など、関連したページにリンク(移動)します。

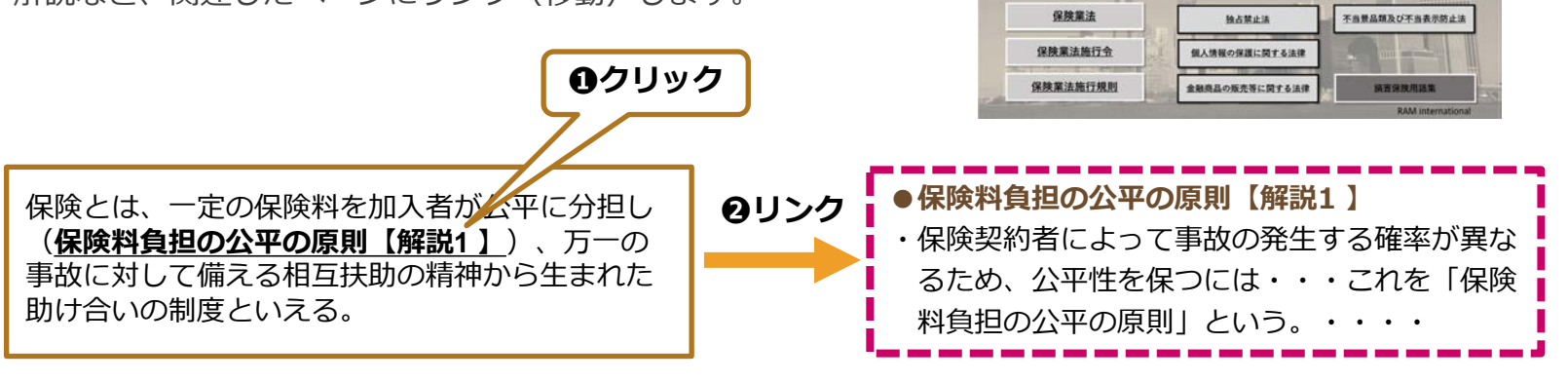

## 2. ハイパーテキストの便利な使い方

## Acrobat Reader DC(PDF閲覧ソフト)のツールで便利に使うことができます。

### ①「損害保険基礎入口」の画面を残して、リンク先画面を新しいウインドで開く

「損害保険基礎入口」の項目(「損害保険の基礎」「保険業法」等)を選択する際に、〈Ctrlキー〉 を押しながらクリックすると、「損害保険基礎入口」画面にリンク先の新しい画面が 重ねて表示されます。

タブをクリックするだけで「損害保険基礎入口」に戻ることができます。

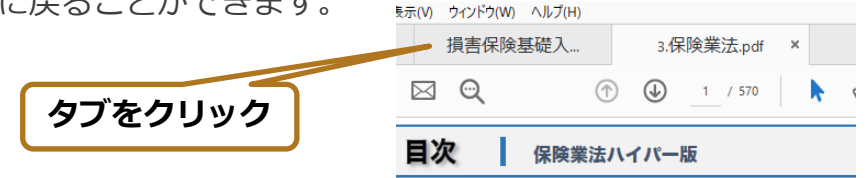

2 リンク(移動)前の画面に戻るなど、簡単に画面を移動する PDFのツールバーに「ページナビゲーションツール」を表示させておくと、キーワードを 参照した後に元の画面に戻ったり、最初のページ、最後のページに移動できます。

ツールバーの「表示」→「表示切り替え」→「ツールバー項目」

- →「ページナビゲーションツールを表示」
- →「すべてのページナビゲーションツールを表示」を選択。

| ・直前に閲覧していた画面に移動 | ・同じPDF内の他のページに移動 |  |  |  |
|-----------------|------------------|--|--|--|
| 前の画面     回      |                  |  |  |  |
| ⊙ 次の画面 w        | ⑦ 前のページE         |  |  |  |
|                 | ④ 次のページ(N)       |  |  |  |
|                 | ≥ 最後のページ(L)      |  |  |  |

| 1.52F3684        | CANING ACTING ALTIN       |                  |                                                                                                    |            |                                                  |          | - 0                                                                   | ×                     |  |  |
|------------------|---------------------------|------------------|----------------------------------------------------------------------------------------------------|------------|--------------------------------------------------|----------|-----------------------------------------------------------------------|-----------------------|--|--|
| *-1 7-1<br>D O F | 表示地田和63<br>ページナビゲーション53   | :                |                                                                                                    | () III     | . <b>A. P B Z Z</b>                              | 5 E      | 0 A                                                                   | •                     |  |  |
| •                | ページ表示(D)<br>ズーム(D)        | :                |                                                                                                    | 0          |                                                  |          |                                                                       | Q,                    |  |  |
| 2                | 9-A0                      |                  |                                                                                                    |            |                                                  |          |                                                                       | P6                    |  |  |
| 6                | 表示规则量和因                   |                  | ナビゲーションパネルセル                                                                                                    |            | NII.                                             |          | 1                                                                     | - 6 <b>9</b>          |  |  |
|                  | <b>武宗(デーマ</b> (H)         | 18               | サールにおいうつけの出                                                                                                    | Shift+14   | A All                                            |          | 1                                                                     | -                     |  |  |
| 8                | ☑ 松梨モードロ<br>□ 2ルスグリーンモードロ | Ctri+H<br>Ctri+L | 9-1/1-1400<br>5-52010-140                                                                                                    |            | ファイル ツールを表示(2)<br>編集 ツールを表示(2)                   | ÷        | 1                                                                     | R                     |  |  |
| 1                | B 15m-c.                  |                  | #invester                                                                                                    |            | ページ元ゲージ3299ールを表示<br>ページ表示 サールを表示<br>道形とズームサールを表示 |          | <ul> <li>② 最初のページロ</li> <li>◆ ⑦ 前のページロ</li> <li>◆ ③ 次のページロ</li> </ul> |                       |  |  |
|                  | 統み上げ(8)                   | 34               | 定用についての                                                                                                    |            |                                                  |          |                                                                       |                       |  |  |
|                  | ファイルを比較に                  |                  | カーンル硬模320                                                                                                    |            | \$ 94999-A&\$\$2974Xp-                           |          | <ul> <li>(三) 最適のページ()</li> </ul>                                      | D ::                  |  |  |
| 1.0              | 2019年度                    |                  |                                                                                                    | ウイックゲールを得す |                                                  | ✓ ページ番号近 |                                                                       |                       |  |  |
|                  |                           |                  |                                                                                                    | 2          | 最近使用したソールを表示<br>具有ポタンラベルを仲表示                     |          | <ul> <li>◆ 前の通問()</li> <li>◆ 次の通問())</li> </ul>                       |                       |  |  |
|                  |                           |                  |                                                                                                    | 1.1.1      | プロパティバーを表示国                                      | Crit     | #< <co *-<="" td=""><td>Sナビゲーション19ールを表示248</td></co>                  | Sナビゲーション19ールを表示248    |  |  |
|                  |                           |                  | STATES OF THE OWNER AND ADDRESS OF THE OWNER ADDRESS OF THE OWNER ADDRES |            | 9-147-8年表示18                                     | 11       | [K-9927-                                                              | 「ページオピダーション」タールを行わったの |  |  |
|                  |                           |                  | 1.1                                                                                                    |            | ツールバーモルセナルの                                      | 42+52    | a water                                                               |                       |  |  |

③ テキストを検索する

「検索」機能で、必要な用語等を探せます。

①ツールバーの「編集」→「簡易な検索」を選択。

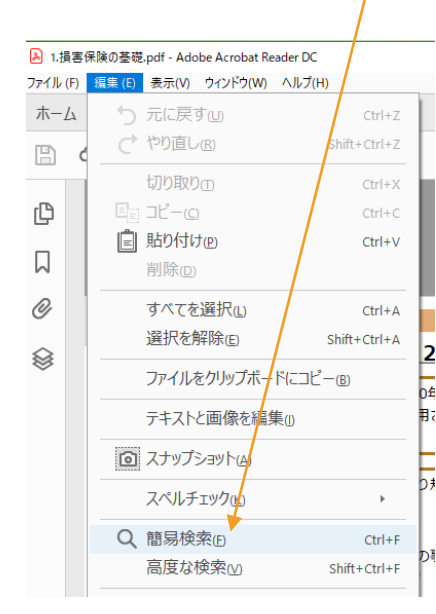

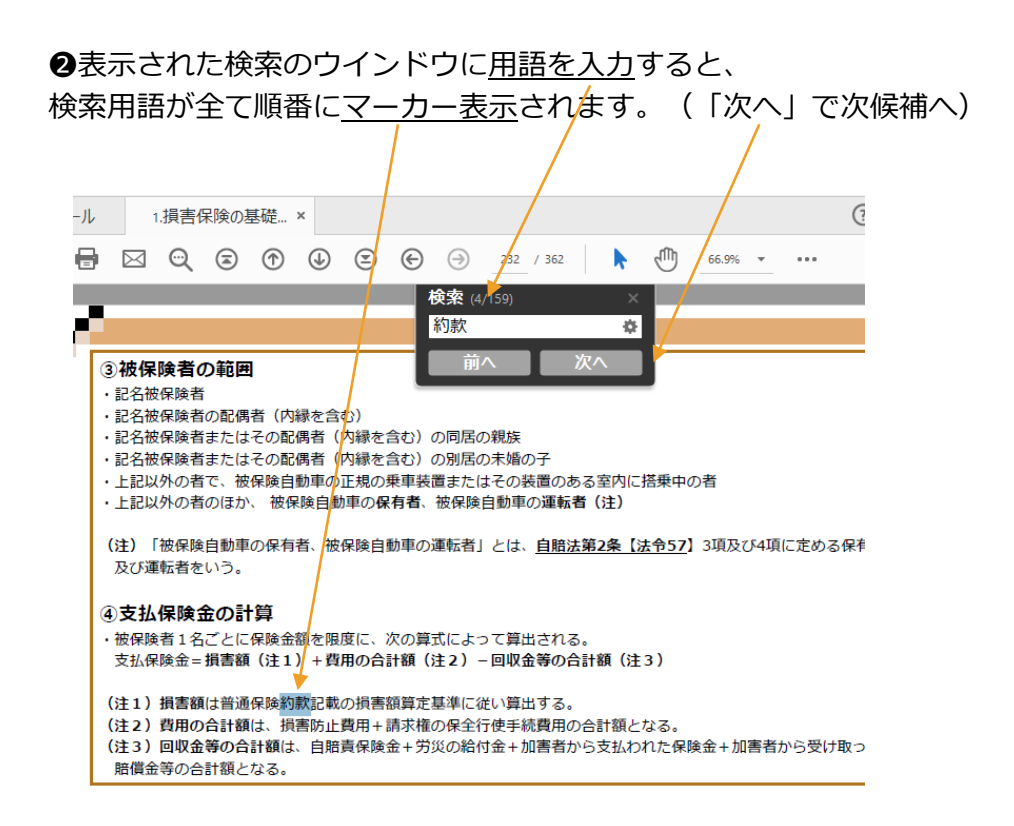